# FLOW FOR ADDING REPORT/PERSONS/RELATIONSHIPS:

RRRL - REPORT/REQUEST LIST

CID1 – CENTRALIZED INTAKE DETAIL 1

CID2 – CENTRALIZED INTAKE DETAIL 2

RRD1 – REPORT/REQUEST DETAIL 1

RRD2 – REPORT/REQUEST DETAIL 2

RRD3 - REPORT/REQUEST DETAIL 3 (OPTIONAL SCREEN FOR ADDITIONAL TEXT)

On RRD2:

F12 on CAPS ID

PERS – PERSON SEARCH

PERL – PERSON LIST

If person is known, select from PERL with an "S" to return to RRD2 If person is not known, press F11 to ADD

PERD – PERSON DETAIL

Once PERD is updated, press SHIFT+F9 to return to RRD2

On RRD2:

Select one person listed with "P" (primary) and the remaining family members with "R" (relation), press F10

RELL – RELATIONSHIP LIST

Make any changes to the relationship type based on who is displayed as the current primary

Press enter to return to RRD2 (continue with this process, making each person on RRD2 a primary)

### FLOW FOR CAPS UPDATES PRIOR TO D427 (FOSTER CARE REVIEW) DOCGEN:

(The D427 pulls information from these screens and much of it is not listed on the question page. That is why it is important to verify the information is current before running the document.)

ACTD – ACTIVITY DETAIL

- ADDD ADDRESS DETAIL
- CLID CLIENT DETAIL

- CREI CPS REMOVAL ELIGIBILITY INFORMATION (updated by IVE Unit staff)
- CRTD COURT DETAIL
- EDHL EDUCATION HISTORY
- EMPL EMPLOYMENT HISTORY
- GARD GUARDIANSHIP DETAIL
- IARD INITIAL ASSESSMENT & REVIEW DETAIL (make sure permanency goal on most current review is still accurate; if not, add a PGR (Progress Review) to update.

ICWD – ICWA DETAIL

- MDTD MEDICATION/TREATMENT DETAIL
- MMHD MEDICAL/MENTAL HEALTH DETAIL
- PERD PERSON DETAIL

- PLAD PLACEMENT DETAIL
- PLSH PLACEMENT STATUS HISTORY
- PPHD PERMANENCY PLAN HEARING DETAIL
- RELL RELATIONSHIP LIST
- SPND SPECIAL NEEDS DETAIL

#### FLOW TO ADD PERSON/CLIENT/SERVICE INFORMATION:

PERS – PERSON SEARCH PERL – PERSON LIST

PERD – PERSON DETAIL

RELL – RELATIONSHIP LIST

RELD – RELATIONSHIP DETAIL

- ADDL ADDRESS LIST
- ADDD ADDRESS DETAIL

AXED – ASSIGNMENT/TRANSFERS DETAIL

CLID – CLIENT DETAIL

ICWD – ICWA DETAIL (required for clients with "AI" or "AN" ethnicity on CLID)

- IARL INITIAL ASSESSMENT AND REVIEW LIST
- IARD INITIAL ASSESSMENT AND REVIEW DETAIL
- SERL SERVICES LIST

SERN – SERVICE DETAIL: NON-PAYABLE (REMOVAL SERVICE CODE = SEMRM) -----CREI – CPS REMOVAL ELIGIBILITY INFORMATION (updated by IVE unit)

PPHL – PERMANENCY PLAN HEARING LIST

- PPHD PERMANENCY PLAN HEARING DETAIL
- CRTL COURT LIST

CRTD – COURT DETAIL

CPHL – CLIENT PLACEMENT HISTORY LIST

PLAD – PLACEMENT DETAIL, or

ADOD - ADOPTION DETAIL, or

GARD – GUARDIANSHIP DETAIL

SERL – SERVICES LIST

SERN - SERVICE DETAIL: NON-PAYABLE (for any non-payable services), or

SERP – SERVICE DETAIL: PAYABLE (for any payable services)

-----SSJD – SUPPLEMENTAL SERVICE JUSTIFICATION (only if entering certain services)

3 of 5

10/11

## FLOW TO ADD TRANSITIONAL LIVING SERVICES:

(Transitional living services can only be entered by workers with a transitional living worker staff type. Clients must either be assigned or shared with a worker with these staff types prior to entering the services.)

SERL – SERVICES LIST

| SERN – SERVICES DETAIL: NON-PAYABLE, or SERP – SERVICES DETAIL: PAYABLE

To add Transitional Living Plan:

SERL – SERVICES LIST

- SERN SERVICES DETAIL: NON-PAYABLE (SERVICE CODE = SBSAA)
- SERN SERVICES DETAIL: NON-PAYABLE (SERVICE CODE = SBSAP)
- BSAS BUILDING SKILLS PLAN SUMMARY
- BSAE BUILDING SKILLS EVALUATION

Attach transitional living plan document as a note in DocGen.

## FLOW FOR ADDING TRUST ACCOUNT EXPENDITURES/VIEWING HISTORY:

To add trust account expenditures:

TAEL – TRUST ACCOUNT EXPENDITURE LIST

TAED – TRUST ACCOUNT EXPENDITURE DETAIL

To view trust account history:

TAHL – TRUST ACCOUNT HISTORY LIST | TAHD – TRUST ACCOUNT HISTORY DETAIL